### MedioEurope-website Versie 17/10/2019

De website van MedioEurope **ww.medioeurope.com** is dé collectievormingstool voor onze bibliotheekklanten. Op de website kan de klant de catalogus raadplegen, prijzen, levertermijnen en productinfo consulteren, verlanglijstjes maken, bestellingen plaatsen en opvolgen. Bovendien is uw account op de website een handige plaats om al uw administratie op te volgen en levernota's en facturen te downloaden.

#### 1. STRUCTUUR

Onze website bestaat uit 6 aparte 'hoofdpagina's:

| Boeken | Engelstalig | Strips | DVD & blu-ray | CD & LP | Materialen |
|--------|-------------|--------|---------------|---------|------------|
|        |             |        |               |         |            |

- **homepage**: van hieruit kan u algemene opzoekingen lanceren. Zoekt u bijvoorbeeld op 'Jamie Oliver' dan vindt u zowel zijn Nederlandstalige als Engelstalige boeken als zijn dvd's
- Boeken
- Engelstalige boeken
- Strips
- DVD & blu-ray (& games)
- CD & LP
- Materialen

U kan steeds switchen tussen de verschillende sites via het venster 'Alle shops'

| ہ<br>Alle shops | -              | G      |
|-----------------|----------------|--------|
| Boeken          | Zichtzendingen | Fictie |
|                 |                |        |

### Techspec

#### 2. ZOEKEN IN ONS AANBOD

• Klik op 'Inloggen'. Hier vult u uw login en wachtwoord in. Deze kan u aanvragen via info@medioeurope.com

| Aanmelden op je acco | ount       |                               |  |
|----------------------|------------|-------------------------------|--|
| $\searrow$           |            |                               |  |
|                      | E-mail     |                               |  |
|                      | Wachtwoord | WEERGEVEN                     |  |
|                      |            | Je wachtwoord vergeten?       |  |
|                      |            | INLOGGEN                      |  |
|                      |            | Geen account? Maak er één aan |  |

- Wilt u een nieuw wachtwoord aanvragen of bent u uw wachtwoord vergeten, dan klikt u op 'Wachtwoord vergeten'. Van zodra u ben ingelogd kan u alle selecties raadplegen op onze website.
- Vul uw zoekterm in in de zoekbalk. U krijgt meteen ook enkele suggesties.

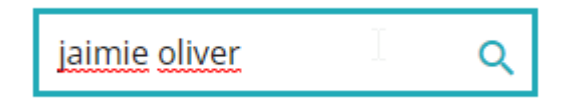

U kan zoeken op de homepage en krijgt dan alle zoekresultaten voor uw zoekterm (boeken, dvd's, cd's, strips,...). Als u specifiek wilt zoeken binnen een bepaalde productgroep, dan gaat u naar de specifieke productshop: de boekensite, de dvd-site, de stripsite,... Zo krijgt u geen overbodige resultaten.

U kan zoeken op titel of een deel van de titel, ISBN-nummer of auteur

• Indien nodig, verfijn uw zoekopdracht aan de hand van de filters in de rechterkolom op de pagina. Hier kan u verder verfijnen op auteur, uitvoering, acteur, regisseur, prijs,...

#### NIEUW

- U kan filteren op 'Zit reeds in uw collectie' / 'Nog niet in collectie'
- U kan filteren op rating: AAA, AA, A, B, C
- U kan filteren op 'Nieuw' / 'Heraanbieding'
- U kan filteren op 'Volwassenen' / 'Jeugd' / 'Fictie' / 'Non-fictie'

| 31 | okto | ber  | 2019 |
|----|------|------|------|
| 91 | ONCO | NCI. | 2010 |

p.2/10

### Techspec

| FILTEREN OP                     |
|---------------------------------|
| × alles verwijderen             |
| Fictie                          |
| Vf (8999)                       |
| Vnf (322)                       |
| ☐ Jf (78)                       |
| 🔲 Jnf (8)                       |
| Herdruk                         |
| Nee (97)                        |
| 🔲 Ja (14)                       |
| Auteur                          |
| (8699)                          |
| Marten Toonder (37)             |
| Oliver Pinkoss Photostorys (27) |
| Jamie Oliver (24)               |
| Olivier Dunrea (23)             |
| Jackie Van Laren (16)           |
| Oliver Sacks (9)                |
| Oliver Schwenn (8)              |
|                                 |

#### • Sorteer uw selectie

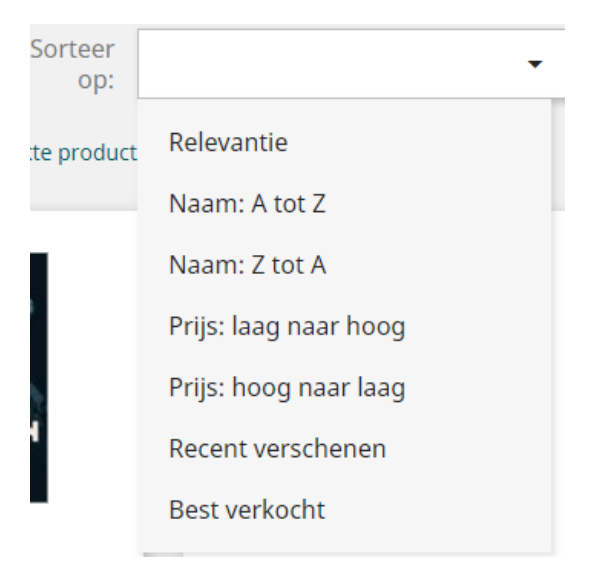

31 oktober 2019

Documentatiegids Website rev 191017

p.3/10

### Techspec

#### • Zoek verder op de productgegevens

In de fiche die bij een artikel hoort, kan u verder klikken op auteur, uitvoering, acteur, regisseur, prijs, thema, trefwoord,...

| Omschrijving      | Productdeta | ils                                           |  |
|-------------------|-------------|-----------------------------------------------|--|
| Referentie PX9789 | 024586356   |                                               |  |
| Productspecificat | ies         |                                               |  |
| Auteur            |             | John Le Carré                                 |  |
| Medeauteurs       |             | John Le Carré 🕞                               |  |
| Genre             |             | Literatuur                                    |  |
| Thema             |             | Misdaad En Mysteryfictie,<br>Spionagethriller |  |
| Themalocatie      |             | Londen, Groot-Londen,<br>Rusland              |  |
| Fonds             |             | Luitingh Sijthoff                             |  |
| Uitvoering        |             | Paperback                                     |  |
| Uitgavedatum      |             | 17/10/2019                                    |  |
| Uitgavejaar       |             | 2019                                          |  |
| Taal              |             | Nederlands                                    |  |
| Volume            |             | 228mm, 149mm, 28mm                            |  |
| Pagina's          |             | 320                                           |  |
| Druk              |             | 1                                             |  |
| Herdruk           |             | Nee                                           |  |

#### • 'Zit reeds in uw collectie'

Wanneer u een product reeds heeft besteld, ziet u het icoon en de melding 'Bevindt zich reeds in uw collectie'. U kan boeken die u reeds besteld heeft uit uw zoekresultaat filteren.

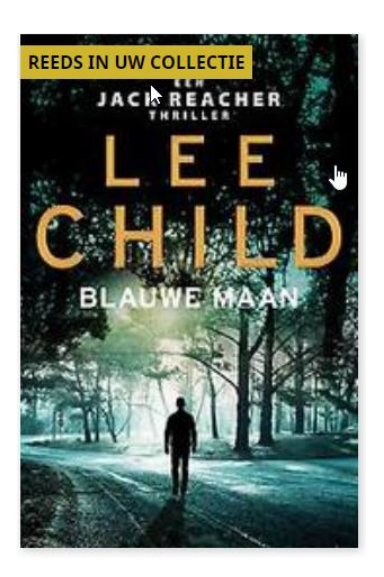

31 oktober 2019

**Documentatiegids Website rev 191017** 

p.4/10

MedioEurope, Egate2c en Proxis.com, member of the Medio sprl groupLeuvensesteenweg 286B-3190 Boortmeerbeekt.+32.15.51.41.10f. +32 15.51.41.95BE.0.457.645.406

### Techspec

**NIEUW** U kan per boek (waar beschikbaar) de achterflap en een leesfragment downloaden

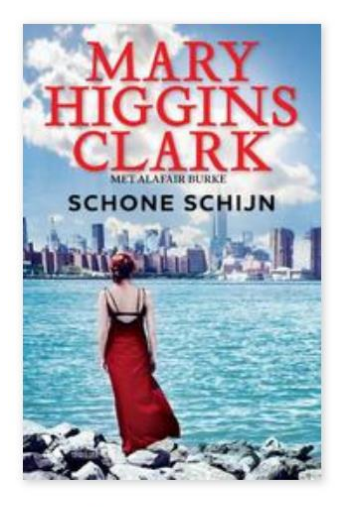

Lees een fragment Bekijk de achterflap

#### 3. <u>WWW.MEDIOEUROPE.COM ALS COLLECTIEVORMINGSINSTRUMENT</u>

Op zoek naar de populairste titels van het moment? Bij elke shop voorzien wij voor onze klanten selectielijsten met recente bestsellers. Opgelet: deze zijn enkel zichtbaar voor ingelogde klanten.

Op de boekensite zijn dit de kwartaalsprinterlijst en de wekelijkse sprinterupdatelijsten. U kan steeds de huidige en vorige lijsten consulteren.

| J Zichtzendingen                | Fictie | Non-Fictie              | Kinderen 8 | k jeugd    | Taal & studie     | Thema's | Papierwaren             |       |
|---------------------------------|--------|-------------------------|------------|------------|-------------------|---------|-------------------------|-------|
| Zichtzendingen<br>Sprinters AAA | Spri   | nterupdates   /         | AA & A     | Verbred    | ling / verdieping | B & C   | Nu in de actualiteit    |       |
| Q4 2019                         | Volwa  | assenen fictie          |            | Volwasser  | nen fictie        |         | Hordrukkon / horsenhidd | ingon |
| Q3 2019                         | Volwa  | assenen non-fictie      |            | Volwasser  | nen non-fictie    |         | nerurukken / neraanbieu | ingen |
| Q2 2019                         | Jeugo  | l 0 tot 2 jaar   peute  | rs         | Jeugd 0 to | it 14 jaar        |         |                         |       |
| Q1 2019                         | Jeugo  | l 3 tot 5 jaar   kleute | ers        | Jeugd You  | ing adult         |         |                         |       |
|                                 | Jeugo  | l 6 tot 8 jaar   A      |            | Jeugd info | ormatief          |         |                         |       |
|                                 | Jeugo  | l 9 tot 11 jaar   B     |            |            |                   |         |                         |       |
|                                 | Jeugo  | l 12 tot 14 jaar   C    |            |            |                   |         |                         |       |
|                                 | Jeugo  | l Young adult   D       |            |            |                   |         |                         |       |
|                                 | Jeugo  | l informatief           |            |            |                   |         |                         |       |
|                                 |        |                         |            |            |                   |         |                         |       |

Voor DVD en CD zijn dit de digitale zichtzendingen

| 31 oktober 2019        | Documentat              | egids Website rev 1  | 91017             | p.5/10           |  |
|------------------------|-------------------------|----------------------|-------------------|------------------|--|
| MedioEurope, Egate2c e | en Proxis.com, member o | f the Medio sprl gro | qu                |                  |  |
| Louvonsostoonwog 286   | P 2100 Poortmoorbook    | + + 22 15 51 /11 10  | f ±22 15 51 /1 05 | RE 0 457 645 406 |  |

### Techspec

| Zichtzendingen         | Ju Film        | Se |
|------------------------|----------------|----|
| Deze maand<br>DVD Film | Zichtzendingen |    |
| DVD TV-series          |                |    |
| DVD Jeugd film & T     | /-series       |    |
| DVD Docu / special     | interest       |    |
| Blu-Ray (film, TV-se   | rie, docu,)    |    |
| Nog meer nieuw op      | DVD            |    |
| Boxsets                |                |    |
| Reissues & remaste     | rs             |    |

#### 4. UW GEGEVENS RAADPLEGEN

Onderaan de pagina kan u steeds doorklikken naar uw persoonlijke gegevens.

#### UW ACCOUNT & VERLANGLIJSTJES

Persoonlijke Info Bestellingen Facturen, budgetten en emailopties Adressen Waardebonnen

#### 5. EEN VERLANGLIJSTJE AANMAKEN

U kan elk product toevoegen aan een persoonlijk verlanglijstje.

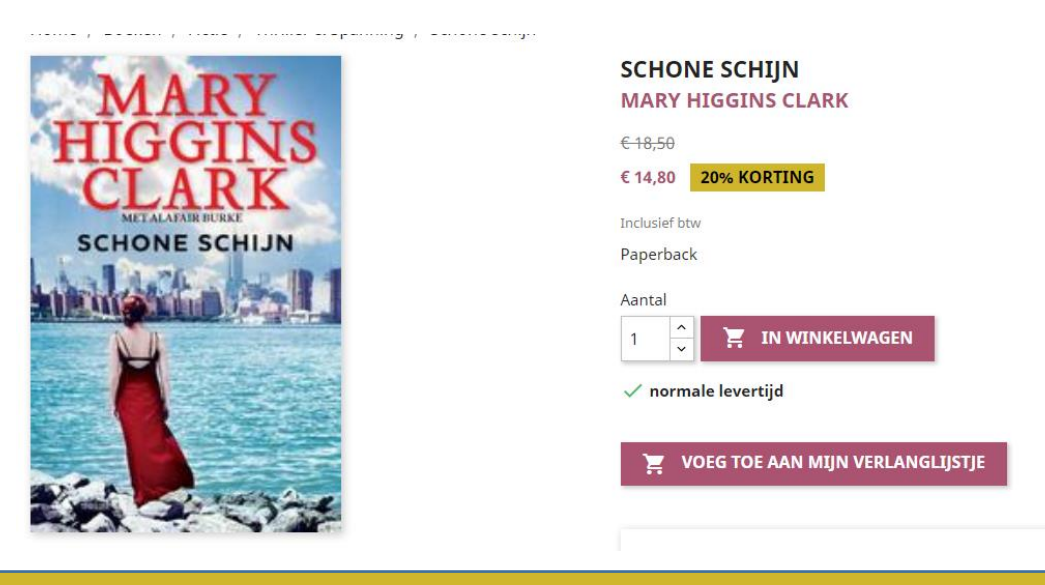

31 oktober 2019

**Documentatiegids Website rev 191017** 

p.6/10

MedioEurope, Egate2c en Proxis.com, member of the Medio sprl group Leuvensesteenweg 286 B-3190 Boortmeerbeek t.+32.15.51.41.10 f. +32 15.51.41.95 BE.0.457.645.406

U kan meerdere verlanglijstjes aanmaken. Ga daarvoor onderaan de pagina Uw account & verlanglijstjes

| Uw account & verlanglijstjes          |              |                                               |
|---------------------------------------|--------------|-----------------------------------------------|
| INFORMATIE                            | Adressen     | OVERZICHT EN DETAILS VAN MIJN<br>BESTELLINGEN |
| FACTUREN, BUDGETTEN EN<br>EMAILOPTIES | WAARDEBONNEN | <b>TITI</b><br>MIJN VERLANGLIJSTJE            |

U kan vanuit het scherm 'Mijn verlanglijstje' lijstjes toevoegen, verwijderen en bekijken

#### Mijn verlanglijstje

| Op deze pagina kan je al je verlanglijstjes beheren |                     |                     |                                        |  |  |  |  |
|-----------------------------------------------------|---------------------|---------------------|----------------------------------------|--|--|--|--|
| referentie                                          | Titel               | Datum toegevoegd    | Actie                                  |  |  |  |  |
| 29                                                  | Yves verlanglijstje | 2015-02-19 15:58:21 | Bekijk de producten Werk bij Verwijder |  |  |  |  |
| VOEG EEN VI                                         | ERLANGLIJSTJE TOE   |                     |                                        |  |  |  |  |

U kan vanuit uw verlanglijstjes producten verplaatsen naar uw winkelmandje, zowel één voor één als alles

| 8520278  | De Lijst<br>eet jezelf gezond(er), Servaas Bingé, Paperback<br>( Referentie: 9789463930581 ) | Voeg toe aan je winkelwagen<br>Bekijk Verwijder |
|----------|----------------------------------------------------------------------------------------------|-------------------------------------------------|
| 8524321  | De duizendste arm van de Mekong<br>Sente, Yves, Paperback<br>( Referentie: 9789067370936 )   | Voeg toe aan je winkelwagen<br>Bekijk Verwijder |
| 8527845  | Beatrice<br>Joris Mertens, Mertens, Joris, Hardcover<br>( Referentie: 9789492672230 )        | Voeg toe aan je winkelwagen<br>Bekijk Verwijder |
| 8533193  | The lion king, (DVD)<br>DVDNL<br>( Referentie: 8717418556983 )                               | Voeg toe aan je winkelwagen<br>Bekijk Verwijder |
| 8560865  | Pedro Almodovar - Dolor Y Gloria, (DVD)<br>DVDNL<br>( Referentie: 5051083153003 )            | Voeg toe aan je winkelwagen<br>Bekijk Verwijder |
| VOEG ALL | E PRODUCTEN TOE AAN DE WINKELWAGEN TERUG NAAR DE LIJST                                       |                                                 |

**Documentatiegids Website rev 191017** 

p.7/10

MedioEurope, Egate2c en Proxis.com, member of the Medio sprl groupLeuvensesteenweg 286B-3190 Boortmeerbeekt.+32.15.51.41.10f. +32 15.51.41.95BE.0.457.645.406

### Techspec

#### 6. **BESTELLINGEN PLAATSEN**

- Zorg dat u altijd ingelogd bent voor u producten in uw winkelmandje of verlanglijstje plaatst!
- De gewenste artikelen worden in uw winkelmandje geplaatst zodra u op "In winkelwagen" heeft geklikt
- Alles selecteren op pagina / alles deselecteren
- Consulteer uw boodschappenmandje. U vindt dit terug in de rechterbovenhoek van het scherm. U vindt alle prijzen terug, net als uw korting en de nettoprijs per artikel. U kan meerdere exemplaren van een product kopen of een product uit uw winkelwagen verwijderen. Uw producten staan alfabetisch gerangschikt.
- **NIEUW** u kan per bestellijn een opmerking plaatsen. Opgelet: dit is enkel voor uw eigen administratie en wordt niet door onze backoffice gelezen. Deze mag maximaal 30 karakters bevatten.

| WINKELWAGE | Ν                             |                                   | 1 item<br>Verzending             | € 12,74<br>Volgens afspraak |
|------------|-------------------------------|-----------------------------------|----------------------------------|-----------------------------|
|            | Zonzo<br>€ 12,74<br>Opmerking | 1 <sup>^</sup> → € 12,74 <b>■</b> | Heb je eer<br>Totaal (incl. btw) | n promotiecode?<br>€ 12,74  |
|            |                               |                                   | DOORGAA                          | N NAAR BETALEN              |

#### • Rond uw bestelling af

Bij het afronden van uw bestelling kan u meteen aanduiden welke verwerking u wenst voor uw materialen.

| 31 | ol | kto | ber | 201 | 9 |
|----|----|-----|-----|-----|---|
|----|----|-----|-----|-----|---|

p.8/10

### Techspec

| <ul> <li>Medio checkout</li> <li>Ik accepteer de gebruiksvoorwaarden.</li> <li>Controleer je bestelling voordat je betaalt</li> <li>Verzendmethode</li></ul> |         |
|----------------------------------------------------------------------------------------------------|---------|
| <ul> <li>☑ Ik accepteer de gebruiksvoorwaarden.</li> <li>Controleer je bestelling voordat je betaalt</li> <li>Verzendmethode</li></ul>                       |         |
| Controleer je bestelling voordat je betaalt<br>Verzendmethode 🖍 bewerken<br>Medioeurope Levering zoals Volgen<br>afgesproken afspraa                         |         |
| Verzendmethode        bewerken         Medioeurope       Levering zoals       Volgent afgesproken                                                            |         |
| Medioeurope Levering zoals Volgen<br>afgesproken afspraa                                                                                                    |         |
| a.5                                                                                                    | s<br>Ik |
| ORDER ITEMS                                                                                                    |         |
| ZONZO Zonzo €12,74 1 €12,                                                                                                    | 74      |
| Subtotaal € 12,7                                                                                                    | 4       |
| Verzending Volgens afspraa                                                                                                    | ik      |
|                                                                                                    |         |

Vanaf dan verloopt alles automatisch zodat de materialen geleverd worden met de verwerking van uw voorkeur. U geeft aan op welk budget deze materialen mogen aangerekend worden en op welk budget de verwerkingskosten van deze materialen

Duid u voor boeken en verwerkingskosten hetzelfde budget aan, dan staan deze ook op dezelfde factuur aangerekend.

31 oktober 2019

Documentatiegids Website rev 191017

p.9/10

### Techspec

#### Budgetten en verwerkingen

| Strips               |          |
|----------------------|----------|
| Verwerkingsopties:   | •        |
| Budget:              | Boeken 🔻 |
| Verwerkingsbudget:   | <b>T</b> |
| Uw bestelreferentie: |          |

Het totale bedrag van je bestelling is € 12,74 (incl. btw)

#### • Voeg een bestelreferentie toe

Wanneer u uw online order afrondt, vindt het vakje 'Uw bestelreferentie' terug. Hier geeft u indien gewenst een referentie in.

Daarna kan u het order verder afronden. U zal deze bestelreferentie terugvinden op uw leveringsbon en op uw facturen. Indien er meerdere orders op een leveringsbon gegroepeerd staan, vindt u steeds de juiste bestelreferentie bij het specifieke order.

#### • vorige bestellingen zijn te consulteren.

U klikt onderaan op de pagina op 'bestellingen'. Binnen uw orderhistoriek kan u zoeken op product, besteldatum (van – tot), persoon die de bestelling heeft geplaatst (voor bestellingen die geplaatst zijn op de nieuwe site) en bestelnummer.

NIEUW: u kan filteren op SSO of alle orders die geen SSO zijn.

#### 7. ADMINISTRATIE OPVOLGEN

U kan onderaan op de pagina klikken op 'Facturen, budgetten en emailopties'

U heeft dan de keuze tussen:

- Facturen: consulteren en downloaden van uw facturen
- Te factureren: consulteren van artikelen die wel al geleverd zijn maar nog niet gefactureerd
- Leveringsnota's: u kan hier uw levernota's selecteren en downloaden
- **NIEUW** Te leveren: een overzicht van al uw nog openstaande bestellingen
- Budgetten: een overzicht van al uw budgetten
- Emailopties: hier kan u aanduiden welke emails u wenst te ontvangen.
- **NIEUW** wenst u met uw emailadres en login kunnen bestellen en consulteren voor meerdere bibliotheken of meerdere bibliotheekafdelingen? Neem dan contact op met onze backoffice.

| 31 oktober 2019 | Documentatiegids Website rev 191017 | p.10/10 |
|-----------------|-------------------------------------|---------|
|                 |                                     |         |